## **Configurer l'application Nextcloud avec Nuage d'Apps.Education.fr**

#### Pourquoi faire ?

- Accéder aux documents sur Nuage depuis son téléphone ou sa tablette
- Transférer automatiquement les photos et vidéos de son appareil mobile vers Nuage

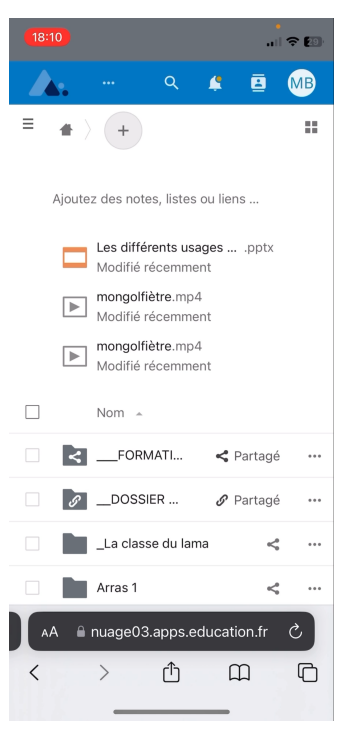

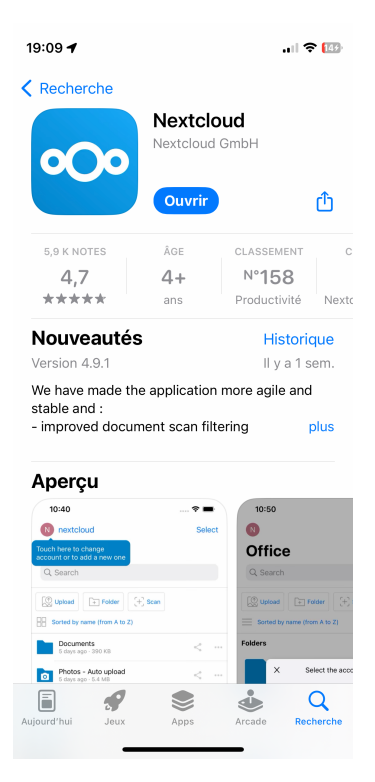

#### **ETAPE 1 : récupérer l'adresse de votre serveur** Nuage

Connectez-vous sur apps.education.fr, puis ouvrez Nuage.

Récupérez l'adresse de votre serveur :

https://nuageXX.apps.education.fr (XX représentent un nombre)

ETAPE 2 : installer l'application NextCloud depuis un magasin d'application (Google Play, App Store, ...)

### **ETAPE 3 : configurer l'application**

Cliquez sur « Se connecter », puis renseignez l'adresse de votre serveur Nuage (copié précédemment).

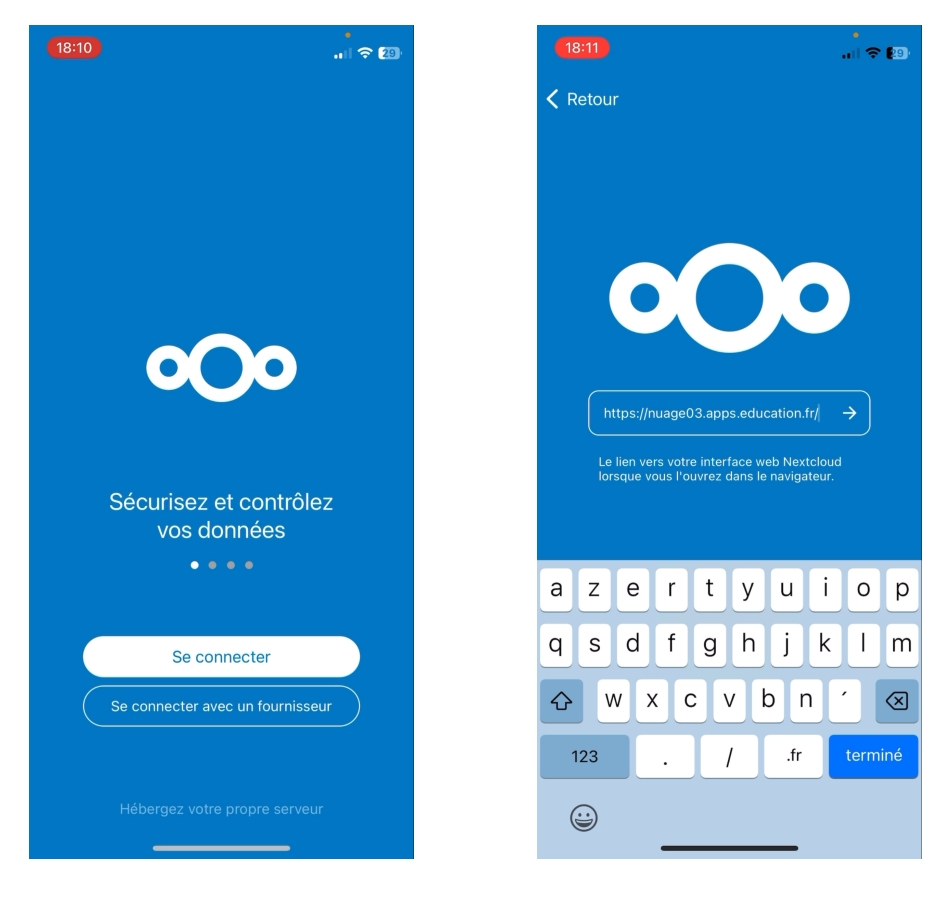

Cliquez ensuite sur « Se connecter », puis identifiez-vous en passant par « Authentification Education Nationale », et autorisez l'accès.

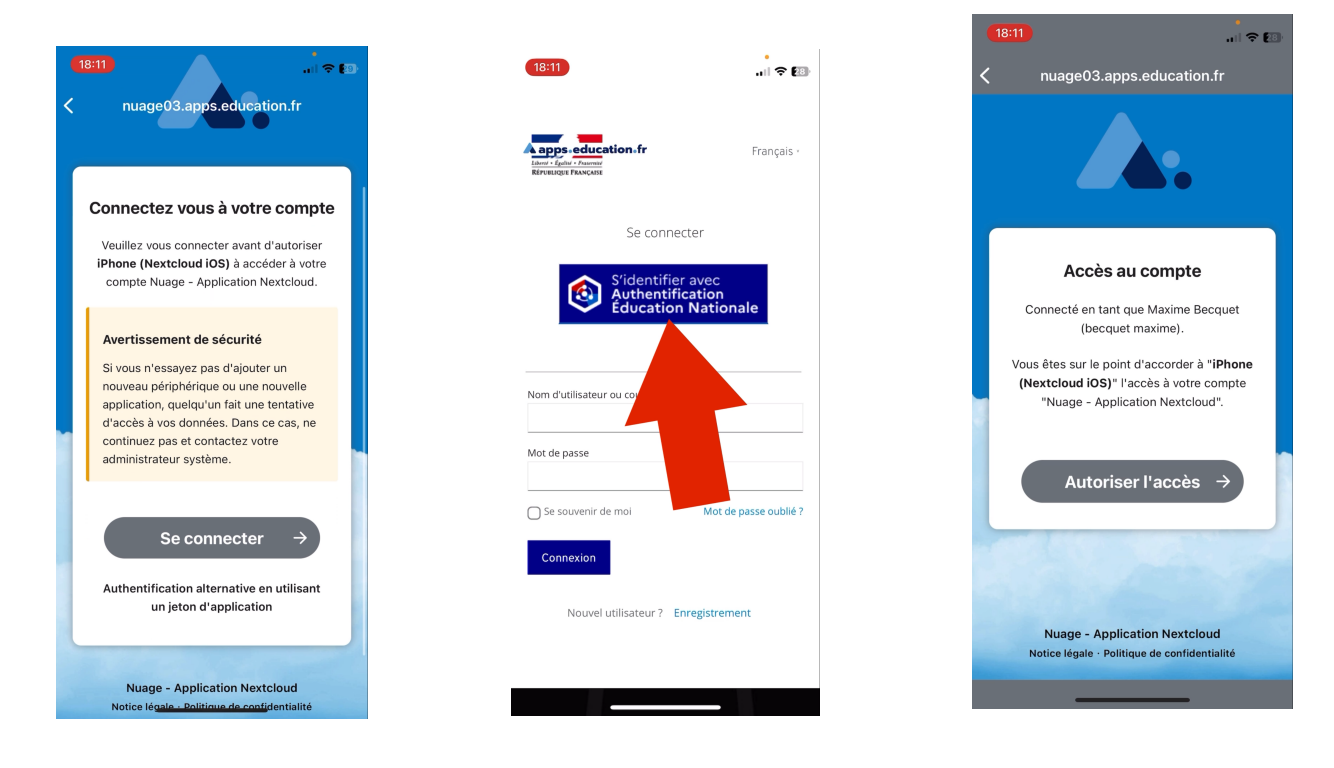

maxime.becquet@ac-lille.fr

# **ETAPE 4 :** activer le transfert automatique de vos photos et vidéos sur Nuage avec l'application (facultatif)

Dans l'application NextCloud, cliquez sur :

- « Plus » (en bas à droite sur iOS)
- « Paramètres »
- « Envoi automatique »
- Téléverser automatiquement ...

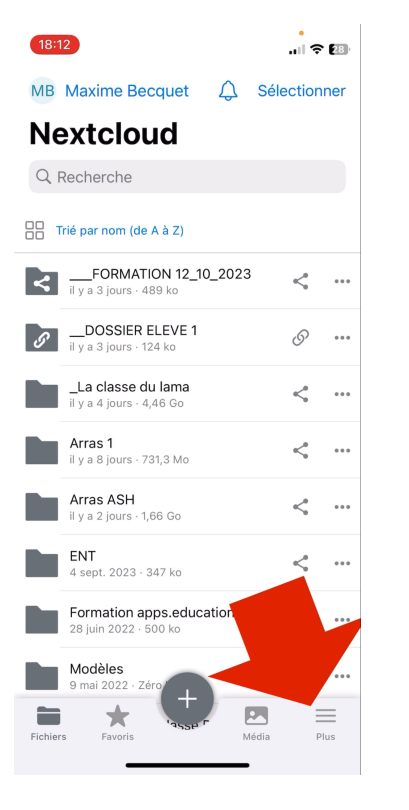

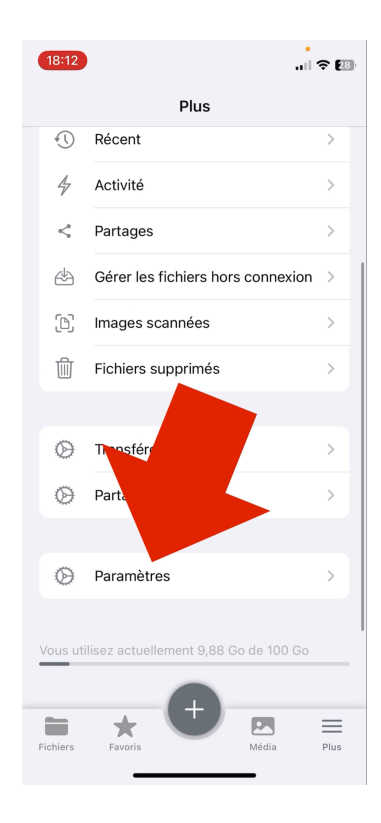

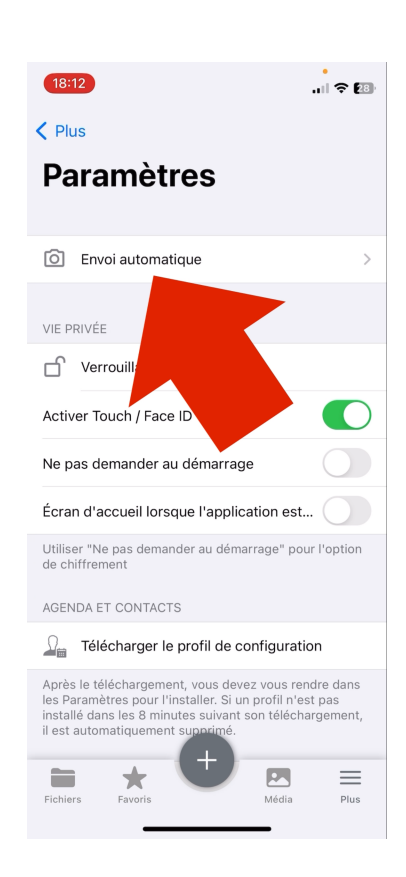

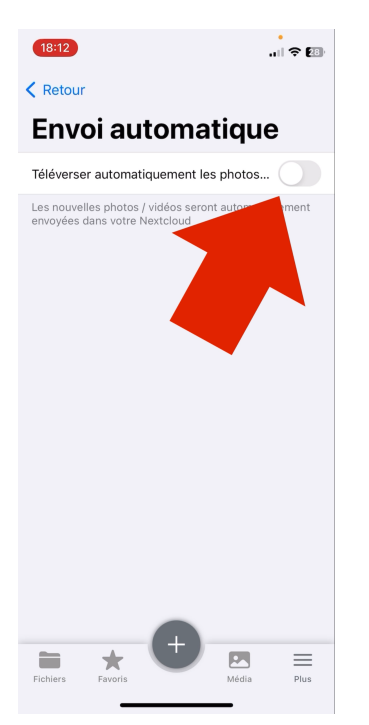